# MANUAL DE INSCRIPCIÓN: DOCUMENTACIÓN Y SINODALES

#### 1. INGRESA DESDE TU NAVEGADOR AL ENLACE

<u>perfil.cmot.org.mx/auth/register</u> e ingresar el correo electrónico y contraseña que utilizaste para realizar tu Pre-Registro.

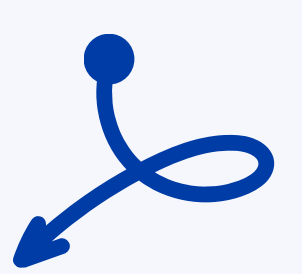

#### 2. DENTRO DE TU PERFIL

encontrarás en el menú lateral izquierdo la Sección **"Inscripción".** 

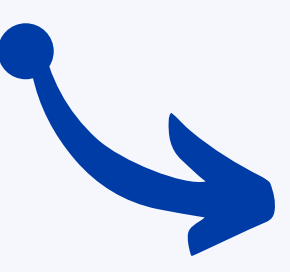

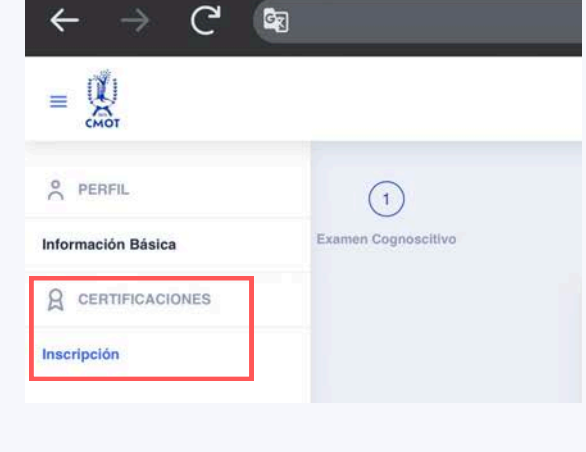

#### 3. DENTRO DE LA SECCIÓN DE "INSCRIPCIÓN"

encontrarás en la parte posterior el apartado de **"Subir Documentos"** donde deberás adjuntar en formato PDF, JPG, Word o Excel cada uno de los documentos requeridos en la sección.

|                                                          | -                                                                            | Organizat                 |             |                                     | II - II                |  |
|----------------------------------------------------------|------------------------------------------------------------------------------|---------------------------|-------------|-------------------------------------|------------------------|--|
| KOPA DI CUAR                                             |                                                                              | <b>6</b> inc              | ÷           |                                     |                        |  |
| Anthivo no Corgada                                       | COPIA DE CUBR                                                                | 1 in 10                   | Maria - Per | - May                               |                        |  |
|                                                          | -                                                                            |                           |             | CUOTA DE INSCRIPCIÓN                |                        |  |
| COMM DE LA CÉDILA, BELTERA                               | OR IN LADIRECODA EDRINAL DE PROFED                                           | cest.                     | hore #      | CONSTANCIA DE SITUACIÓN FISCAL ACT. |                        |  |
| Archivo no Cargado                                       | COPIA DE LA CÉDULA.                                                          | 1 Co.                     |             | COMA DE LA CÉDIKA                   |                        |  |
|                                                          |                                                                              | ± ce                      | anges #     | Cump                                |                        |  |
| ETHNA DE LA CONDINANCIA DE LA                            | macidia raca, Acroso,                                                        |                           | -           | CONSTANCIA ORIGINAL DE HABER CON.   |                        |  |
| Archive ne Cargado                                       | COMA DE DA CONSTANCIA DE S                                                   | ITEALOR FOLAL ALTIME      |             | CORA TAMAÑO CARTA (2020) POR AM.    |                        |  |
| DESCARDAR KORMAND ON WORK<br>BITACORE DE LA LARDE QUE HA | o PARIE LA BITÀCORA DE LOS CUATRO AÑO<br>LARACIDADO DURARTE LOS GUTAROS CUAT | n bi Hercentra, remeda no |             | Concentrado, de Chupiesados         | 11/10/2023 82:14 p. m. |  |
| Archive no Cargade                                       | DESCARGAS PLANTELA                                                           | FORMATO EN WORD PAR       |             |                                     |                        |  |
| And the second second second second                      | The second second second second                                              |                           |             |                                     | Abre Carsel            |  |

Subir Documentos

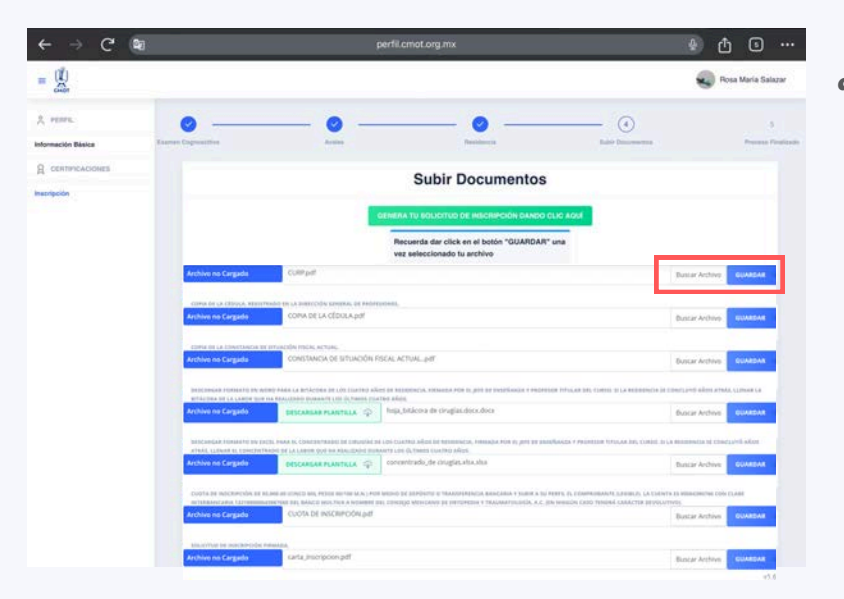

Recuerda dar clic en el botón **"Guardar"** cada vez que subas un documento, localizado en la parte lateral derecha de cada campo, <u>de lo contrario, NO se</u> <u>adjuntará correctamente el</u> <u>archivo para su revisión.</u>

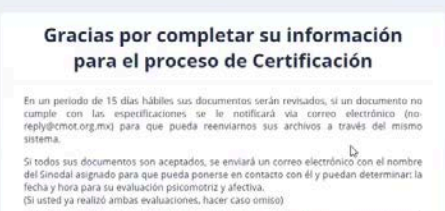

De haber concluido la residencia hace más de un año, deberá enviarnos su bitácora de cirugías actualizada de los últimos 4 años, para finalizar su inscripción a: examen\_certificacion@cmot.com.mz.

Para mayores informes comunicarse al WhatsApp: 5535564077.

\* Recuerde que el Hospital de la evaluación es en la sede de su residencia o donde ejerce la especialidad.

Si no encuentra el correo en su bandeja de entrada, por favor, revise la carpeta de correo no deseado, SPAM o notificaciones.

## 4. UNA VEZ ADJUNTADO TODOS LOS ARCHIVOS,

la página automáticamente te mostrará un mensaje indicando que has completado la información requerida para tu inscripción y dentro de un plazo de 15 días éstos serán revisados por el equipo administrativo CMOT.

#### 5. SI ALGUNO DE LOS DOCUMENTOS FUE RECHAZADO

recibirás un correo electrónico indicando cuál o cuáles archivos deberás volver a subir para su revisión.

|                                                                                                    |                                                                                                    | -                                                                                                    |                                           |                               |  |
|----------------------------------------------------------------------------------------------------|----------------------------------------------------------------------------------------------------|----------------------------------------------------------------------------------------------------|-------------------------------------------|-------------------------------|--|
|                                                                                                    |                                                                                                    |                                                                                                    |                                           |                               |  |
|                                                                                                    |                                                                                                    |                                                                                                    |                                           |                               |  |
|                                                                                                    |                                                                                                    |                                                                                                    |                                           |                               |  |
|                                                                                                    |                                                                                                    |                                                                                                    |                                           |                               |  |
|                                                                                                    |                                                                                                    |                                                                                                    |                                           |                               |  |
|                                                                                                    |                                                                                                    |                                                                                                    |                                           |                               |  |
|                                                                                                    |                                                                                                    | ubir Documentos                                                                                                    |                                           |                               |  |
|                                                                                                    |                                                                                                    | abii bocumentos                                                                                                    |                                           |                               |  |
|                                                                                                    | GINERA TU SO                                                                                                    | LIEITUD DE INSCRIPCIÓN DANDO CLIC AQUÍ                                                                                                    |                                           |                               |  |
|                                                                                                    | Recuerda dar                                                                                                    | the sector of the sector of th |                                           |                               |  |
|                                                                                                    |                                                                                                    | tick en el boton "GUARDAR" una vez                                                                                                    |                                           |                               |  |
|                                                                                                    | saleccionado 1                                                                                                    | u archivo                                                                                                    |                                           |                               |  |
| o ar witoco cinição<br>n Rechazado                                                                                                    | saleccionado 1<br>eo energeneos en la deencode seneral de expresiones<br>carta_inscripcion.pdf                                                                                                    | novem ne boson rudovituove: una vez<br>u archive<br>Buscar                                                                                                    | Ardina                                    |                               |  |
| o or wildoo chillion<br>n Recharado                                                                                                    | advectorial and a second second and a second second                                                                                                    | ink et el poten "Gunduok" una vez<br>a archive<br>Bioscar                                                                                                    | hom 1                                     |                               |  |
| o de Médoco chegan<br>In Rechazado<br>Tanicia de Haden com<br>Ida Por él jeje de En                                                                                    |                                                                                                    | Inst chiel is before Automations una vez<br>Beccar<br>an object Automoti National de Conscurptione La investimación e Train Asia, La Autopation un                                                                                                    | Archivo<br>D<br>WIRKUTARIA, SU            | ilana y                       |  |
| o se wéoco despaño<br>n Rechazado<br>Taxica de Hater co<br>UN POR EL JOE DE EN<br>n Cargado                                                                            |                                                                                                    | lisk of a period industrial una vez<br>Buccar<br>No como acumento industria e conjectorpholo La novecimización o texto acada de casadoneción un<br>Roscar                                                                                                    | Archiva<br>D<br>manaataana, su<br>Archiva |                               |  |
| o de Médoco Circipan<br>In Rechazado<br>Tanica de Haner cor<br>Ada Por él jeje de En<br>In Cargado                                                                     |                                                                                                    | рак стат в респол чилицион или чез<br>Виссал<br>на селет хиличет явлация ч сонуслителей са нучат поксийн о тест якак за какерилой ч ли<br>Виссал                                                                                                    | Ardhiva<br>Marallana, su<br>Ardhiva       | LABARY -                      |  |
| o be wéboco casijan<br>n Rechazado<br>rancoa de nomin con<br>na ros e jos or to<br>n Cargado<br>n Cargado                                                              |                                                                                                    | ана сте и респол на кладина и сон слатение и кладина со техника. Ца кака на кака на<br>Кака на кака на кака на кака на кака на кака на кака на кака на кака на кака на кака на кака на кака на кака на                                                                                                    | Archivo                                   | LABA Y                        |  |
| o os vérosos religion<br>ni Rechazado<br>nan ros ni jos ne to<br>nan ros ni jos ne to<br>no cargado<br>no cargado                                                      | технозоны<br>али инстрастор и на состата и политически на технозивнот<br>сага, постработ, раб<br>на политически на на на на на на на на на на на на на                                                                                                    | Be cher a percen induction una vez<br>Bercar<br>Be cher Allance Residue y conclutable in westmaching o test was la despacedor un<br>Buscar<br>Buscar                                                                                                    | Archivo<br>Archivo<br>Archivo             |                               |  |
| o os wfoto crespan<br>ni Rechazado<br>nan ros ni jos os san<br>nan ros ni jos os san<br>ni Cangado<br>ni Cangado<br>ni Cangado                                         | interconsort interconsort care, inscription, pdf care, inscription, pdf care, inscription, pdf care, inscription, pdf care, inscription, pdf care, inscription, pdf care, inscription, pdf care, inscription, pdf care, inscription, pdf care, inscription, pdf                                                                                                    | In cher et person inducatione una vez<br>Boscar<br>an ober autorent habiture et constructiones La montanaectóri se treat eta deseguados un<br>Roscar<br>Boscar                                                                                                    | Archivo<br>Archivo<br>Archivo             | ilanaan<br>ilanaan<br>ilanaan |  |
| o os véboco casuado<br>na Rechazado<br>ranicas de Redain con<br>sub con a jor ne fa<br>no Cangado<br>sub cues-<br>no Cangado<br>o DE LA CIDOLA, esere<br>no Cangado    | unieconsor<br>an unextrone transmission<br>an unextrone transmission<br>and unextrone transmission<br>and unextrone transmission<br>and unextrone transmission<br>and unextrone transmission<br>and unextrone transmission<br>and unextrone<br>and unextrone<br>and unextr | In case of a population in control of a population in a very second second seco | Archivo I<br>Archivo I<br>Archivo I       |                               |  |
| o or withoot causes<br>in Recharactio<br>transition of Holder con-<br>sole from its process<br>in Cargardio<br>to Cargardio<br>to E La Citoria, inicia<br>in Cargardio | ensemble intervense<br>care, inscription pdf<br>care, inscription pdf<br>c                                                                                   |                                                                                                    | Archivo I<br>Archivo I<br>Archivo I       |                               |  |

CMOT :: Documento rechazado D Recibidos \* Notificaciones \*

Consejo Mexicano de Ortopedia y Traumatología A.C. no-reply@cmot.org.mx a través de sendgrid.net

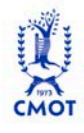

t 2023, 19:03 (hace 2 c

Documento rechazado Documento Orina Tamaño Carita Legible Por Ambos Lados del título de Médico Cirkuano.

Consejo Mexicano de Ortopedia y Traumatología A.C.

Razón Por favor suba su título legible, por ambos lado:

#### 6. EN LA SECCIÓN DE "INSCRIPCIONES"

dentro de tu cuenta de registro CMOT, deberás ingresar nuevamente al apartado de **"Subir Documentos"** y te aparecerá en rojo el o los archivos rechazados que se deben volver a adjuntar. <u>Recuerda dar clic en el botón</u> **"Guardar"** cada vez que subas un documento, de lo contrario, NO se adjuntará correctamente el archivo para su revisión.

#### 7. SI LA DOCUMENTACIÓN FUE ACEPTADA

en su totalidad, en la sección de **"Subir Documentos"** se mostrará del lado izquierdo de cada archivo la indicación en verde de **"Archivo Aprobado"**. Asimismo, recibirás un correo electrónico indicando que se te ha asignado un médico sinodal. Sin embargo, <u>deberás esperar a que tu</u> <u>médico sinodal acepte la solicitud</u> <u>para poder continuar con el proceso</u>.

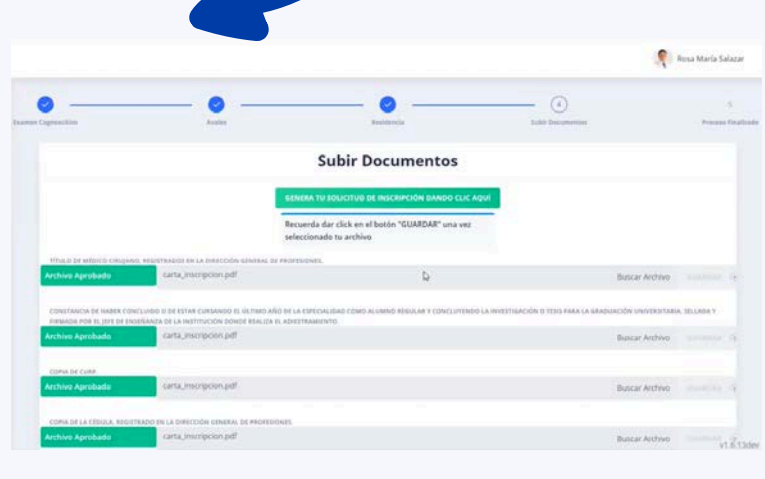

# 8. UNA VEZ QUE TU SINODAL HAYA CONFIRMADO

recibirás nuevamente otro correo electrónico con su nombre y sus datos de contacto, por lo que deberás ingresar a tu perfil para revisar los detalles y contactar al sinodal en cuanto tengas definida la fecha y los horarios de evaluación psicomotriz y afectiva. <u>Ambas fechas</u> <u>deberán ser el mismo día y en el hospital</u> <u>donde realizas tu residencia.</u>

CMOT :: Asignación de médico SINODAL 12 Millioni (Millionenza) CMOT :: Asignación de médico SINODAL 12 Millioni (Millionenza) CMOT :: Asignación de médico SINODAL 13 Millioni (Millionenza) CMOT :: Asignación de médico SINODAL 13 Millioni (Millionenza) CMOT :: Asignación de médico SINODAL 10 Millioni (Millionenza) CMOT :: Asignación de médico SINODAL 10 Millioni (Millionenza) CMOT :: Asignación de médico SINODAL 10 Millioni (Millionenza) CMOT :: Asignación de médico SINODAL 10 Millioni (Millionenza) CMOT :: Asignación de médico SINODAL 10 Millioni (Millionenza) CMOT :: Asignación de médico SINODAL 10 Millioni (Millionenza) CMOT :: Asignación de médico SINODAL 10 Millioni (Millionenza)

> Adgracelin de Médico SINODAL mis Dra. Rese Maria Stateat Maney se la fra asignada un moldica intenda, for favor inpres a su pertir para chacua detallar y contacta a sinodal en canto traga diritida la ferta y las forancia de estalación palamente percursar anda detalen ser al mismo de) y en el hagital andeu tatel hor an preferica. Medica almostar de discusse de 2002 at de energe de 2002. Médica pinodat: Be. SINODAL CMOT Médica pinodat: Be. SINODAL CMOT Médica pinodat: Be.

III es la primera vez que se inscrites al Examen de Certificación, deberá intregra en las oficinas del CAUT de la CONC e enviai por paquetería a conces postal. 2 Congentias terundo dejorno evolaterá plica me base por 7 cm de altura; en bianco y negro, con máxima calidad fortopática, sin vetopa (con traje oceuna y contexte para los varames), antes del 20 de enera de 5003.

#### 9. INICIA SESIÓN EN EL PERFIL DE REGISTRO CMOT

donde aparecerán los detalles y datos de contacto del sinodal que te fue asignado para el examen, así como deberás completar los campos requeridos sobre la Unidad Médica donde se realizará tu evaluación, la fecha y hora, entre otros datos. Una vez completados los datos, da clic en el botón **"Asignar Fecha"** y después podrás descargar el Formato para Programar Citas, que deberá ser firmado por el médico que indicaste en el campo anterior.

Recuerda que debes <u>programar tu</u> <u>evaluación por lo menos con 5 días de</u> <u>anticipación</u>, de lo contrario el sistema no te permitirá hacerlo. Main Sindal Scool Creek Main Sindal Scool Creek Main Scool Creek Main Scool Creek

Médico Sinodal asignado para la evaluación 🚥

Rosa M

|                                     |                                                                                                 |                                                 |                         | Rosa Maria Salaza |
|-------------------------------------|-------------------------------------------------------------------------------------------------|-------------------------------------------------|-------------------------|-------------------|
|                                     | telico Sinodal<br>nodal Crinos<br>nali<br>esistente 2016/0-cmot.com.mx<br>hteliono<br>690004259 |                                                 |                         |                   |
| anidad Médica                       |                                                                                                 | Fecha de Evaluación                             |                         |                   |
| HOSPITAL CENTRAL MILITAR            |                                                                                                 | 13 de octubre de 2023                           |                         | 1                 |
| eleccionar Jerarquía del Médico que | i và a firmar el formato de cita                                                                | Nombre del Médico que vá a firmar               | el formato de cita      |                   |
|                                     |                                                                                                 | GERSON VALENCIA MARTINEZ                        |                         |                   |
| úmero de Consultorio                | Hora de Consulta                                                                                | Número de Quirofano                             | Hora Quirofano          |                   |
| 401                                 | 11:10 a.m.                                                                                      | 100                                             | 03:00 a.m.              |                   |
| ALIENAN FECHA                       | FORMATO PARA PROGRAMAR CITAS                                                                    |                                                 |                         |                   |
| Formato de cita firmado             |                                                                                                 | Þ                                               |                         |                   |
|                                     |                                                                                                 |                                                 |                         |                   |
|                                     | Formato de citas enviado, contac                                                                | te a su sinodal y solicite que lo apruebe en su | perfil, para continuar. |                   |

## 10. UNA VEZ QUE EL MÉDICO HAYA FIRMADO

el Formato para Programar Citas, ingresa nuevamente a tu Perfil de Registro CMOT y <u>adjunta el archivo</u> <u>PDF en la sección correspondiente</u>. Da clic en el botón **"Guardar"** y contacta a tu Sinodal para solicitar que apruebe el formato dentro de su perfil CMOT.

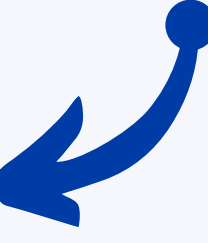

#### 11. UNA VEZ QUE TU SINODAL HAYA APROBADO EL FORMATO,

se mostrará dentro de tu Perfil de Registro CMOT un recuadro indicando que tu proceso ha finalizado.

**NOTA:** Es importante que subas el formato correspondiente. En caso de que el sinodal no lo acepte, no podremos proceder con la revisión, lo que impedirá que el sinodal cuente con los documentos necesarios para asistir en la fecha programada y evaluar tu examen.

Te instamos a dar seguimiento durante el trámite, ya que es responsabilidad del sustentante asegurar que este proceso se complete correctamente.

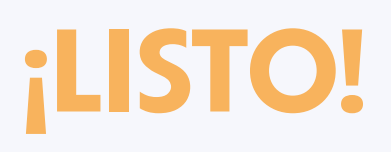

# HAS REALIZADO TU INSCRIPCIÓN AL EXAMEN DE CERTIFICACIÓN CON ÉXITO

#### SÍGUENOS EN NUESTRAS REDES SOCIALES:

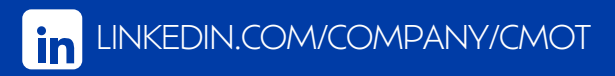